# 电子表格-合计、小计

## 示例

实现电子表格报表中添加小计合计。如下:以产品类别为单位,计算小计。最终计算所有产品的合计。

| 产品类别    | 产品名称  | 销售量  |
|---------|-------|------|
|         | 白米    | 1264 |
|         | 糙米    | 687  |
|         | 黄豆    | 740  |
| 公米/主山   | 糯米    | 348  |
| 谷央/友方   | 三合一麦片 | 500  |
|         | 小米    | 434  |
|         | 燕麦    | 580  |
|         | 小计    | 4553 |
|         | 海鲜粉   | 763  |
|         | 鸡精    | 297  |
| 供利息     | 烤肉酱   | 640  |
| 1547999 | 沙茶    | 404  |
|         | 猪肉干   | 886  |
|         | 小计    | 2990 |
|         | 7543  |      |

### 实现步骤

#### 1. 创建数据集

创建一个业数据集,包含三个字段:产品类别、产品名称和销售量。预览如下:

| 产品类别  | 产品名称  | 销售量   |
|-------|-------|-------|
| 谷类/麦片 | 白米    | 1,264 |
| 谷类/麦片 | 糙米    | 687   |
| 谷类/麦片 | 黄豆    | 740   |
| 谷类/麦片 | 糯米    | 348   |
| 谷类/麦片 | 三合—麦片 | 500   |
| 谷类/麦片 | 小米    | 434   |
| 谷类/麦片 | 燕麦    | 580   |
| 特制品   | 海鲜粉   | 763   |
| 特制品   | 鸡精    | 297   |
| 特制品   | 烤肉酱   | 640   |

数据集相关设置项请参考:数据集定义

#### 2. 创建电子表格

在Excel中登录服务,新建电子表格。设置静态表样如下:

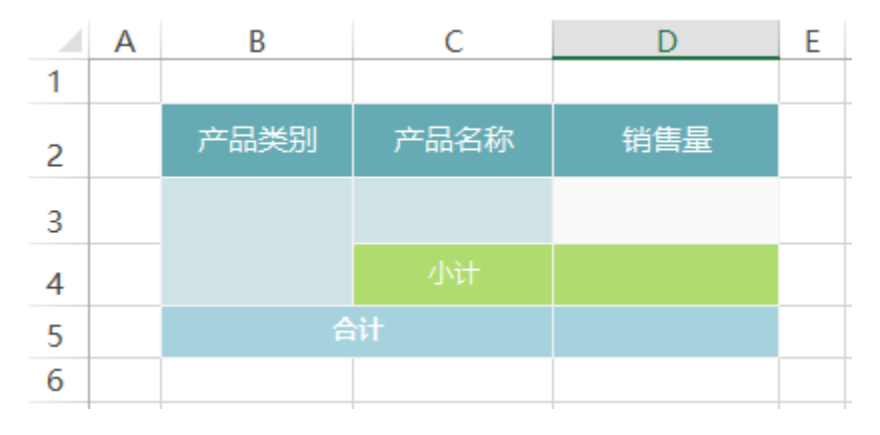

#### 3. 拖拽字段

在右侧数据集面板下找到步骤1中的查询,将字段拖拽到相应的单元格中,并设置扩展方式。如下:

|   | Α | В                                               | С          | D         | Ε |  |
|---|---|-------------------------------------------------|------------|-----------|---|--|
| 1 |   |                                                 |            |           |   |  |
| 2 |   | 产品类别                                            | 产品名称       | 销售量       |   |  |
| 3 |   | 1香询2(产品举别)                                      | ↓查询2(产品名称) | ∑查询2(销售量) |   |  |
| 4 |   | * <u>_</u> ,,,,,,,,,,,,,,,,,,,,,,,,,,,,,,,,,,,, | 小计         |           |   |  |
| 5 |   | 合计                                              |            |           |   |  |
| 6 |   |                                                 |            |           |   |  |

#### 4. 设置小计

在D4单元格中输入公式=sum(D3)

| D4 |   | • : $\times \checkmark f_x$ =SUM(D3)            |            |          |           |
|----|---|-------------------------------------------------|------------|----------|-----------|
|    | Α | В                                               | С          | D        | E         |
| 1  |   |                                                 |            |          |           |
| 2  |   | 产品类别                                            | 产品名称       | 销售量      |           |
| 3  |   | 1.香询2(产品举别)                                     | ↓查询2(产品名称) | ∑查询2(销售量 | <u>t)</u> |
| 4  |   | * <u>_</u> ,,,,,,,,,,,,,,,,,,,,,,,,,,,,,,,,,,,, | 小计         | 0        |           |
| 5  |   | 合计                                              |            |          |           |
| 6  |   |                                                 |            |          |           |

#### 5. 设置合计

在D5单元格中输入公式: =sum(D3)

| D5 |   | E 📉        | $\checkmark f_x =$ | SUM(D3)   |   |
|----|---|------------|--------------------|-----------|---|
|    | А | В          | С                  | D         | Ε |
| 1  |   |            |                    |           |   |
| 2  |   | 产品类别       | 产品名称               | 销售量       |   |
| 3  |   | 1香询2(产品举别) | ↓查询2(产品名称)         | ∑查询2(销售量) |   |
| 4  |   |            | 小计                 | 0         |   |
| 5  |   | 合计         |                    | • /       |   |
| 6  |   |            |                    |           |   |

计算公式相关设置项请参考:公式函数

#### 6. 发布预览

点击工具栏上的"发布"按钮,保存电子表格,并预览如下:

| 产品类别    | 产品名称  | 销售量  |
|---------|-------|------|
|         | 白米    | 1264 |
|         | 糙米    | 687  |
|         | 黄豆    | 740  |
| 公米/主旦   | 糯米    | 348  |
| 177/Q/1 | 三合一麦片 | 500  |
|         | 小米    | 434  |
|         | 燕麦    | 580  |
|         | 小计    | 4553 |
|         | 海鮮粉   | 763  |
|         | 鸡精    | 297  |
| 特制品     | 烤肉酱   | 640  |
| 14-флнн | 沙茶    | 404  |
|         | 猪肉干   | 886  |
|         | 小计    | 2990 |
|         | 7543  |      |

#### 注意:

当数据行数很大时,可能会出现"公式错误:C5->C944 ·····: Error in Cell: C944-Invalid formula"之类的错误;

原因:这个是因为SUM最多可以接受30个参数,超过30将出错。

解决办法:用 =sum((C2)),即在在sum 参数外面又加了层括号(),使得sum 函数认为就一个参数。

#### 资源下载

报表资源:小计合计.xml(注:该资源基于内置的northwind数据库使用)